#### <u>พจมาน</u>

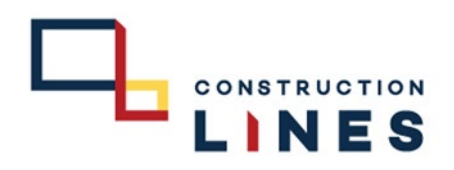

# <u>การเช็คสถานะการออก PO</u>

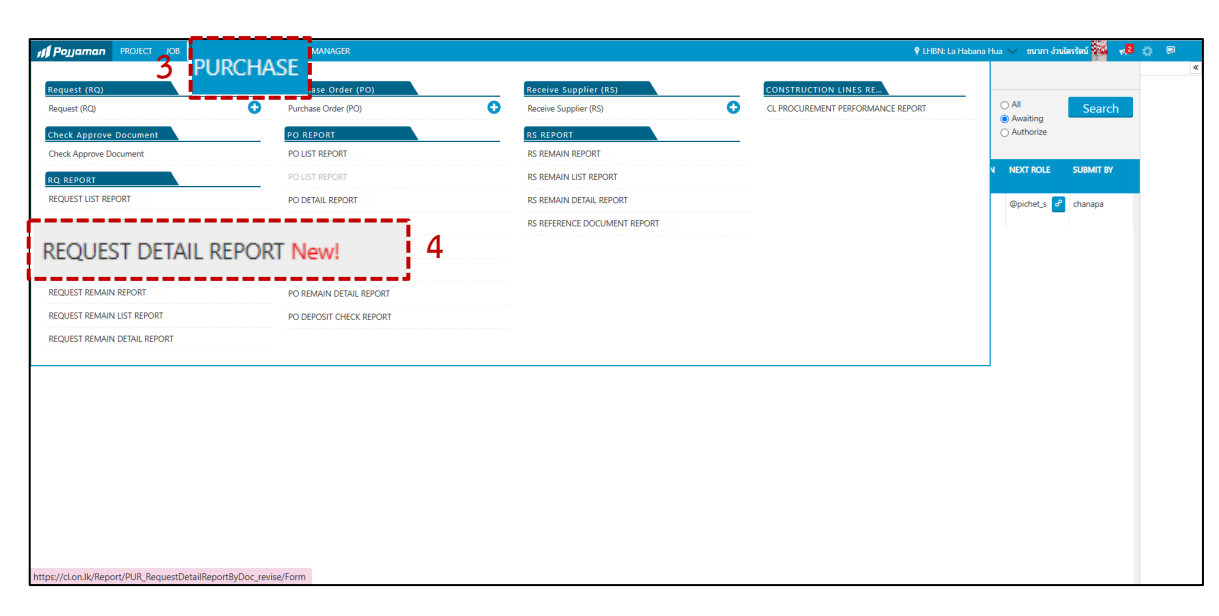

## 3.เลือกที่ PURCHASE

4.เลือกที่ REQUEST DETAIL REPORT

| equest Detail F  | Report 🗓 💾 🕓 🕕                      |                       |                  |                                     |                         |             |   |  |
|------------------|-------------------------------------|-----------------------|------------------|-------------------------------------|-------------------------|-------------|---|--|
| ocument Date     | Delivery Date 6                     | Organization          | e Child          | Supplier                            | ⊳<br>_                  | cument Code |   |  |
| item Category(s) | item Meta(s)                        | Document Status(s)    | Create By        | Main Group                          | Sut                     | b Group     | ~ |  |
| Only Currency(s) | Check box option                    | Ctreck box option     | Check box option |                                     |                         |             |   |  |
|                  |                                     |                       |                  |                                     |                         |             |   |  |
| Preview eview    | Export Raw   Clear filter   🤣 🎒     | Page 1 • of           | 1 🕞 🖂 📓          | Xis 🔻                               |                         |             |   |  |
| Preview 7        | Export Raw   Clear filter   🤣 👙 💁   | REQUEST DETAIL REPOR  | 1 D CH C         | Xis -                               | Page 1 of 1             |             |   |  |
| Preview eview 7  | Export Raw   Clear filter   🥏   🥳 💁 | REQUEST DETAIL REPORT | 1 D DI E         | Xis -                               | Page 1 of 1             |             |   |  |
| Preview 7        | Export Raw   Clear filter   🤣 🥥 🧐   | REQUEST DETAIL REPORT | 1 De Cal a a     | Create By Status                    | Page 1 of 1<br>Currency |             |   |  |
| Preview 1        | Export Raw   Glear filter   🤣 y     | REQUEST DETAIL REPORT | 1 De Carl Carl   | Xis •<br>Create By Solars           | Page 1 of 1             |             |   |  |
| Preview 7        | Export Raw   Glear filter   🤣 🥳 🥵   | REQUEST DETAIL REPOR  | 1 Oran a f       | ki kis -<br>Crean By Bonn<br>Botton | Page 1 of 1             |             |   |  |

5.กรอกช่วงเวลาที่ต้องการเช็คสถานะ PO

6.เลือก Organization ที่ต้องการเช็คสถานะ PO

7.กรอกข้อมูลเสร็จเรียบร้อยแล้วให้กด Preview

### <u>พจมาน</u>

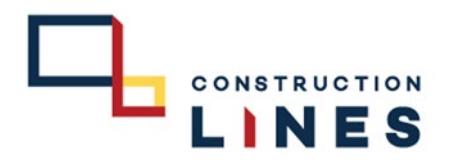

# <u>การเช็คสถานะการออก PO</u>

| <b>ni P</b> ojjan            | man PROJECT JOB                                           | PURCHASE SC AP LIST MANA              | AGER                              |                                                         |                                            |                       |               |               |                    | 🕈 XTP: X | T พญาไท 🔨 |
|------------------------------|-----------------------------------------------------------|---------------------------------------|-----------------------------------|---------------------------------------------------------|--------------------------------------------|-----------------------|---------------|---------------|--------------------|----------|-----------|
| Reque                        | st Detail Repor                                           | t 🖪 <b>🏥 🕓 </b>                       |                                   |                                                         |                                            |                       |               |               |                    |          |           |
| <b>Document</b><br>01/12/202 | <b>Date</b><br>22 - 09/12/2022                            | Delivery Date                         | Organization<br>HAY : HAY Hua Hin | Check box o                                             | option<br>Child                            | Supplier              | ~             | Document Code | e                  |          |           |
| Item Categ                   | jory(s)                                                   | Item Meta(s)                          | Document Status(s)                | Create By                                               |                                            | Main Group            |               | Sub Group     |                    |          |           |
| Preview                      | W PDF Preview E                                           | xport Raw Clear filter 🤝              | 🖉 🍜 💁 🔯 🔍 Page                    | 1 • 0                                                   | f 2!                                       | 5 6                   | > 🛛 🛢 😭 >     | ×ls 🝷         |                    |          |           |
| Document &<br>Delivery be    | between 01/11/2022 and 30/1<br>tween 01/01/1900 and 01/01 | 1/2022<br>/1900                       | บริษัท คอ<br>REQUE<br>GROU<br>Dec | นสตรัคชั่น ไล<br>ST DETAIL I<br>P BY DOCU<br>ument Code | ลนส์ จำกัด<br>REPORT<br>IMENT<br>Item Code | Organization<br>DATA  | Supplier Crea | ate By        | Status             | Currency |           |
| Date                         | Code                                                      | Su                                    | upplier                           |                                                         |                                            | Project               |               |               | Doc. Currency      |          |           |
| No.                          | Item                                                      | Description                           | Qty.                              | Unit Name                                               | Unit Price                                 | Discount              | Amount (THB)  |               | Delivery Date      |          |           |
| 17/11/22                     | DATA-PR.C1-65110004                                       | CT201000 020 1 000 1/ 1               |                                   |                                                         | DATA חרם                                   | ารศูนย์สารสนเทศที่ดิน | กรมที่ดิน     | Status.       | Close              |          |           |
| 1                            | #Darmont due 17/11/22                                     | C1281000 520 cube 280 cylinder        | 2.1                               | າບ ລາມ.                                                 | U.                                         | 0.00                  | 0.00          | L             |                    | ľ        |           |
| 18/11/22                     | DATA-PR.C1-65110005                                       | Remarks. WWWD Plan HD JWW 002-90.     |                                   |                                                         | DATA Pro                                   | ารศนย์สารสนเทศที่ดิน  |               | Status        | Class              |          |           |
| 1                            | 11.03.02.02                                               | M32001STC 320 cube 280 cylinder       | 1.                                | 50 ลบ.ม.                                                | 0.                                         | 0.00                  | 0.00          | Status.       | Close              | 0        |           |
| 2                            | 11.03.10.01                                               | ค่าขนส่งคนกรีต                        | 1.:                               | 50 ລນ.ນ.                                                | 0.                                         | 00.00                 | 0.00          | DUE. 2        | 1/11/22   QTY. 1.5 | 0        |           |
|                              | #Payment due. 18/11/22                                    | Remarks. ติดต่อ คุณปุ๋ยเข็ง 082-70042 | 1223                              |                                                         |                                            |                       | 0.00          |               |                    |          |           |
| 10/11/00                     | DATA DD 01 (01)0000                                       |                                       |                                   |                                                         | D.171                                      |                       |               | A             |                    |          |           |

สามารถเลือกดูสถานะการออก PO

#### <u>พจมาน</u>

## 

## <u>การเซ็คสถานการณ์ออก PO จากใบ PR</u>

|                       |                                                                                                    |                                                                                                   |                                                                                                    |                                               |                      |       |                                                                                                    |                                                                               |                                                                        |            | Sec.                                                                                                    |                      |
|-----------------------|----------------------------------------------------------------------------------------------------|---------------------------------------------------------------------------------------------------|----------------------------------------------------------------------------------------------------|-----------------------------------------------|----------------------|-------|----------------------------------------------------------------------------------------------------|-------------------------------------------------------------------------------|------------------------------------------------------------------------|------------|----------------------------------------------------------------------------------------------------|----------------------|
| CRIMAT                |                                                                                                    | NOTE IN LINE                                                                                      | ALIDIT TRAIL                                                                                                    |                                               |                      |       | 1 M                                                                                                    | TC-PR.R                                                                       | ⊕ Reques                                                               | t > Materi |                                                                                                    |                      |
| rg./F                 | Project Name                                                                                                   |                                                                                                   |                                                                                                    |                                               |                      |       |                                                                                                    |                                                                               | 100                                                                    | т          | <mark>гнв 2</mark> "                                                                                                    |                      |
| MTC                   | : Mitutoyo Building                                                                                            |                                                                                                   |                                                                                                    |                                               | $\sim$               |       |                                                                                                    |                                                                               |                                                                        |            |                                                                                                    |                      |
| aren                  | t Name                                                                                                    |                                                                                                   |                                                                                                    |                                               |                      | Regu  | est Cost Allocatio                                                                                                    | n                                                                             |                                                                        |            | C?                                                                                                    | Activities Referer 3 |
| SITE :                | ฝ่ายก่อสร้าง                                                                                                   |                                                                                                   |                                                                                                    |                                               |                      | Orga  | nization                                                                                                    | Cost Code                                                                     | Cost Amo                                                               | ount Buc   | dget Remaining                                                                                                    |                      |
| у                     |                                                                                                    | Date                                                                                              |                                                                                                    |                                               |                      | MTC   |                                                                                                    | 80.01.02.02                                                                   |                                                                        | 0.00       | -3,992.00                                                                                                    | 1. MTC-POG-000076    |
| สัฐณ์                 | ชา ในเมือง                                                                                                    | 07/01/2023                                                                                        |                                                                                                    |                                               |                      | Lates | t Allocation : 09/0                                                                                                    | 01/2023 07:22 am                                                              | Cost Amount : 0                                                        | .00        |                                                                                                    |                      |
| Ma                    | intenance Asset                                                                                                |                                                                                                   |                                                                                                    |                                               |                      |       |                                                                                                    |                                                                               |                                                                        |            |                                                                                                    |                      |
| appl                  | ier                                                                                                    | Conte                                                                                             | ect Person                                                                                                    |                                               |                      |       |                                                                                                    |                                                                               |                                                                        |            |                                                                                                    |                      |
| Supp                  | olier Name                                                                                                    | $\sim$                                                                                            | ©~                                                                                                    |                                               |                      |       |                                                                                                    |                                                                               |                                                                        |            |                                                                                                    |                      |
| <b>⊗</b> A            | ttachment                                                                                                    |                                                                                                   |                                                                                                    |                                               |                      |       |                                                                                                    |                                                                               |                                                                        |            |                                                                                                    |                      |
| ¶<br>N A              | uttachment<br>MS                                                                                               |                                                                                                   |                                                                                                    |                                               |                      |       | ≔ Row                                                                                                    | ≔ Items                                                                       | ≅ Budget items                                                         |            | Remarks                                                                                                    |                      |
| ® A<br>ITE<br>⊯       | utachment<br>MS<br>CATEGORY                                                                                    | CODE : NAME:                                                                                      | DESCRIPTION ~                                                                                                    | QTY ~                                         | UNIT                 | × 11  | III Row                                                                                                    | i≡ Items<br>DISCOUNT ~                                                        | ≅ Budget items<br>AMOUNT ~                                             | VAT        | Remarks                                                                                                    |                      |
| ® A<br>ITE<br>⊵       | MS<br>CATEGORY<br>80.01.10.01:ป้าษาวินิล                                                                       | <ul> <li>CODE : NAME:</li> <li>####;</li> </ul>                                                   | DESCRIPTION V<br>Onu Safty First uwa 2.64*1.06 m                                                                                                    | <b>Ω</b> ΤΥ ~<br>1                            | UNIT<br>ป้าย         | ~ II  | i≡ Row<br>UNIT PRICE<br>0.00                                                                                                    | i≡ Items<br>DISCOUNT ×<br>0.00                                                | i≡ Budget items<br>AMOUNT ~<br>0.00                                    | VAT        | Remarks                                                                                                    |                      |
| ≪ A<br>ITE<br>⊯       | MS<br>CATEGORY<br>80.01.10.01/Drulīnāa<br>Remarks                                                              | CODE : NAME:<br>####;                                                                             | DESCRIPTION ຯ<br>ໃກນ Safty First ໝa 2.64*1.06 m<br>(ພາແກາໃກ່ຫຼາ 30 ໝ.) ອັດລາງ ຄວາມ.                                                                                                    | QTY ~<br>1<br>∞                               | UNIT<br>ป้าย         | × 11  |                                                                                                    | IE Items DISCOUNT ~ 0.00                                                      | Budget items<br>AMOUNT ~<br>0.00<br>∞                                  | VAT        | Remarks                                                                                                    |                      |
| ∕s A<br>ITE<br>I≍     | MS<br>CATEGORY<br>8001100110767078<br>Remarks<br>80011001107067078                                             | <ul> <li>CODE : NAME:</li> <li>####;</li> <li>####;</li> </ul>                                    | DESCRIPTION         >           ປ້າຍ Safty First tuue 2.64*1.06 m<br>(ເຈາະຄາ້າທາງ 30 ໝ.) ອີສສາຮ 80.01<br>ປ້າຍອຸສາສາຍຄ ອນກາ 1.06*1.06 m                                                                                                    | QTY ~<br>1<br>                                | UNIT<br>ป้าย<br>ป้าย | × 11  | IIII Row           UNIT PRICE ∴           0.00           ∞           0.00                                                                                                    | Items     Discount     0.00     0.00                                          | Budget items     AMOUNT                                                | VATX       | Remarks                                                                                                    |                      |
| ⊗ A<br>ITE<br>N≚<br>I | ttachment<br>MS<br>CATEGORY<br>8001.1001:0%bi30a<br>Remarks<br>8001.1001:0%bi30a<br>Remarks                    | <ul> <li>CODE : NAME:.</li> <li>####;</li> <li>####;</li> <li>####;</li> </ul>                    | DESCRIPTION         >           ช้าย Safty First toue 3.64*1.06 m         (เขาสาที่ที่ยุท 30 คม.) จิตสรร 8.001           ช้ายจุตรามคล รบกร 1.06*1.06 m         (เขาสาที่ที่ยุท 30 คม.) จิตสรร 8.001                                                                                                    | <b>QTY</b> ~<br>1<br>                         | UNIT<br>ป้าย<br>ป้าย | × II. | E Row     UNIT PRICE     0.00     ∞     0.00     ∞     0.00     ∞                                                                                                    | Image: Items         Image: Items           DISCOUNT         ~           0.00 | Budget items<br>AMOUNT ∨<br>0.00<br>∞<br>0.00<br>∞                     | VAT        | Remarks                                                                                                    |                      |
|                       | ttachment<br>MS<br>CATEGORY<br>800.11.00.11:theirJaa<br>Remarks<br>800.11.00.11:theirJaa<br>Remarks<br>Remarks | <ul> <li>CODE : NAME:.</li> <li>####:</li> <li>####:</li> <li>####:</li> </ul>                    | DESCRIPTION         >           G100 Safty First true 2.64*1.06 m         (weamfring 30 cm.) @aarst 80.01           G100 agratume true true for 10.6 m         (weamfring 30 cm.) @aarst 80.01           G100 agratume true true for 10.6 m         (weamfring 30 cm.) @aarst 80.01           Basic Safety trigular - 0955788767         0955788767 | QTY ~<br>1<br>0<br>1<br>0<br>0<br>0<br>0<br>0 | UNIT<br>ป้าย<br>ป้าย | × II  | I≣ Row<br>UNIT PRICE ±<br>0.00<br>∞<br>0.00<br>0.00<br>∞<br>0.00                                                                                                    | Items     DISCOUNT                                                            | ■ Budget items<br>AMOUNT ~<br>0.00<br>∞<br>0.00<br>∞<br>0.00<br>∞<br>∞ | VATX       | Remarks                                                                                                    |                      |
|                       | ttachment<br>MS<br>CATEGORY<br>80011001:0%15%<br>Remarks<br>8001:1001:0%15%<br>Remarks<br>Remarks<br>Remarks   | <ul> <li>CODE : NAME2.</li> <li>2005 :</li> <li>2005 :</li> <li>2005 :</li> <li>2005 :</li> </ul> | DESCRIPTION         >           ปริบธ Safty First true 2.64*1.06 m                                                                                                    | <b>QTY</b> ~<br>1<br>00<br>1<br>00<br>00      | UNIT<br>ປ້າຍ<br>ປ້າຍ | × 11  | Image: Row         UNIT PRICE 20           0.00         0.00           0.00         0.00           0.00         0.00           0.00         0.00           0.00         0.00 | III Items DISCOUNT V<br>0.00<br>0.00                                          | ■ Budget items<br>AMOUNT ~<br>0.00<br>∞<br>0.00<br>∞<br>∞<br>∞<br>∞    | VAT.       | Remarks           Image: Constraint of the second second s |                      |

- 1. เลือก PR ที่จะดูว่าออก PO แล้วหรือยัง
- 2. เช็ดตรงสถานะ PR
- 3. กดเลือกที่ Referer ถ้าเปิด PO แล้วจะมีเลข PO ปรากฏ

| /1g./FI0                                                                                                    | alast Mana                                                                              |   |                             |                                                                                                    |     |                  |                   |          |                                                |                                                                                                    | 1                                                |        |                                             | 11100         |            |         |      |      |
|----------------------------------------------------------------------------------------------------|-----------------------------------------------------------------------------------------|---|-----------------------------|----------------------------------------------------------------------------------------------------|-----|------------------|-------------------|----------|------------------------------------------------|----------------------------------------------------------------------------------------------------|--------------------------------------------------|--------|---------------------------------------------|---------------|------------|---------|------|------|
| MTC · K                                                                                                    | Mitutovo Building                                                                       |   |                             |                                                                                                    |     |                  | ~                 |          |                                                |                                                                                                    |                                                  |        | THB                                         | ~             |            |         |      |      |
| arent N                                                                                                    | Name                                                                                    |   |                             |                                                                                                    |     |                  | •                 |          |                                                |                                                                                                    |                                                  |        |                                             | _             |            |         |      |      |
| SITE : 4                                                                                                    | ใายก่อสร้าง                                                                             |   |                             |                                                                                                    |     |                  |                   | Reques   | st Cost Allocatio                              | n                                                                                                    |                                                  |        |                                             | ß             | Activities | Ref     | erer |      |
|                                                                                                    |                                                                                         |   | Data                        |                                                                                                    |     |                  |                   | Organi   | zation                                         | Cost Code                                                                                                | Cost Amo                                         | unt Bu | udget Rem                                   | aining        |            |         |      |      |
| ง<br>ณัธณีชา                                                                                                    | า ในเมือง                                                                               |   | 07/01/2023                  | <b>1</b> 11                                                                                                    |     |                  |                   | Latest . | Allocation : 09/0                              | 80.01.02.02<br>1/2023 07:22 am Co                                                                        | st Amount : 0.                                   | 00     | Open lin                                    | in new tab    | N          | -000076 | 4    |      |
| - Maint                                                                                                    |                                                                                         |   |                             | -                                                                                                    |     |                  |                   |          |                                                |                                                                                                    |                                                  |        | Open lin                                    | in new wit    | ndow.      | _       |      | 2222 |
| upplier                                                                                                    | 1                                                                                       |   | Conta                       | ct Person                                                                                                    |     |                  |                   |          |                                                |                                                                                                    |                                                  |        | Open link                                   | in incogni    | to window  |         |      |      |
| Supplie                                                                                                    | er Name                                                                                 |   | ~                           | -                                                                                                    |     |                  |                   |          |                                                |                                                                                                    |                                                  |        |                                             |               |            |         |      |      |
|                                                                                                    |                                                                                         |   | ~                           | ©~                                                                                                    |     |                  |                   |          |                                                |                                                                                                    |                                                  |        | Save link                                   | as            |            |         |      |      |
| <b>%</b> Atta                                                                                                    | tachment                                                                                |   | <u> </u>                    | ©~                                                                                                    |     |                  |                   |          |                                                |                                                                                                    |                                                  |        | Save link<br>Copy link<br>Inspect           | as<br>address |            |         |      |      |
| N Atta                                                                                                    | lachment<br>MS                                                                          |   | ~                           |                                                                                                    |     |                  |                   |          | ≅ Row                                          | IB įtems IB                                                                                              | Budget items                                     |        | Save link<br>Copy link<br>Inspect<br>Remark | as<br>address |            |         |      |      |
| ≪ Atta<br>ITEM<br>N C4                                                                                                    | tachment<br>AS<br>CATEGORY                                                              | ~ | CODE : NAME:.               | U CESCRIPTION Y                                                                                                    | QTY | ~ 1              | INIT ~            | п        | IE Row                                         | i≣ Items III<br>DISCOUNT × 4                                                                             | Budget items                                     | VATX   | Save link<br>Copy link<br>Inspect<br>Remark | as<br>address |            |         |      |      |
| <ul> <li>♦ Atta</li> <li>ITEM</li> <li>N</li> <li>C.4</li> <li>1</li> <li>80</li> </ul>                                                                                             | tachment<br>AS<br>CATEGORY<br>10.01.10.01:ปัวษ์เวมิล                                    |   | CODE : NAME:                | DESCRIPTION *<br>the Safty First own 2.64*1.06 m                                                                                      | QTY | ~                | INIT ~            | 11       | III Row<br>UNIT PRICE X<br>0.00                | III Items IIII<br>DISCOUNT V A                                                                           | Budget items<br>AMOUNT ×<br>0.00                 | VATX   | Save link<br>Copy link<br>Inspect<br>Remark | address       |            |         |      |      |
| <ul> <li>♦ Atta</li> <li>ITEM</li> <li>N</li> <li>C.4</li> <li>1</li> <li>80</li> <li>2</li> <li>Re</li> </ul>                                                                      | tachment<br>AS<br>CATEGORY<br>10.01.10.01:ป้ายไวนิล<br>Iemarks                          |   | CODE : NAME                 | DESCRIPTION C<br>Dru Safty First tunk 2.64*1.06 m<br>(ortamilring 30 tau) škarst 80.01                                                | QTY | ~ I<br>1 1       | NIT ~             | 11       | I≣ Row<br>UNIT PRICE ≍<br>0.00<br>∞            | III Items III<br>DISCOUNT V J<br>0.00                                                                    | Budget items<br>AMOUNT ×<br>0.00                 | VAT    | Save link<br>Copy link<br>Inspect           | address       |            |         |      |      |
| <ul> <li>Atta</li> <li>ITEM</li> <li>N.:: CA</li> <li>1 80</li> <li>2 Re</li> <li>3 80</li> </ul>                                                                                   | tachment<br>AS<br>CATEGORY<br>10.01.10.01:ป้ายไรนิล<br>Iemarks<br>10.01.10.01:ป้ายไรนิล | × | CODE : NAME:<br>\$\$\$\$\$; | DESCRIPTION C<br>Dru Safty First tuna 2.64*1.06 m<br>(ortambring 30 tau) šaars 80.01<br>Drugar taiwa suna 1.06*1.06 m                 | QTY | ~ 1<br>1 1<br>00 | INIT ~<br>he      | 11       | I≣ Row<br>UNIT PRICE<br>0.00<br>∞<br>0.00      | IE Items         IE           DISCOUNT         V           0.00         0.00           0.00         0.00 | Budget items<br>AMOUNT ×<br>0.00<br>∞<br>0.00    | VAT    | Save link<br>Copy link<br>Inspect           | address       |            |         |      |      |
| <ul> <li>♦ Atta</li> <li>ITE M</li> <li>N<sup>™</sup></li> <li>C<sup>4</sup></li> <li>1</li> <li>80</li> <li>2</li> <li>Re</li> <li>3</li> <li>80</li> <li>4</li> <li>Re</li> </ul> | AS<br>CATEGORY<br>0.01.10.01;broirā@a<br>lemarks<br>0.001.10.01;broirā@a                | ~ | CODE : NAME                 | CONTROLOGY      DESCRIPTION      Consenting 30 cut) dears 80.01      Orsenting 30 cut) dears 80.01      Orsenting 30 cut) dears 80.01 | QTY | <pre></pre>      | NIT ~<br>he<br>he | 11       | I≡ Row<br>UNIT PRICE<br>0.00<br>∞<br>0.00<br>∞ | III Items III<br>DISCOUNT × 0<br>0.00                                                                    | Budget items<br>AMOUNT ~<br>0.00<br>0.00<br>0.00 | VATX   | Save link<br>Copy link<br>Inspect           | as<br>address |            |         |      |      |

### 4. คลิกที่เลข PO เพื่อเปิดเช็คใบ PO

#### <u>พจมาน</u>

## 

# <u>การเช็คสถานะออก PO จากใบ PR</u>

| MTC : Mitutoyo Building       Cost Andount       Budget Remaining         arent Name       SiTE : Altariast <sup>2</sup> h 3       Cost Code       Cost Amount       Budget Remaining         mTC : Bool 102.02       \$70.00       SiTE : Altariast <sup>2</sup> h 3       Cost Amount : 570.00         upplier       Currency       Initiaternance Asset       Initiaternance Asset       Initiaternance Asset         110/12/023       THB       Unit price contract       Initiaternance Asset       Initiaternance Asset         110/12/023       THB       Unit price contract       Initiaternance Asset       Initiaternance Asset         110/12/023       THB       Unit price contract       Initiaternance Asset       Initiaternance Asset         110/12/023       THB       Unit price contract       Initiaternance Asset       Initiaternance Asset         110/12/023       THB       Unit price contract       Initiaternance Asset       Initiaternance Asset         110/12/023       THB       Unit price contract       Initiaternance Asset       Initiaternance Asset       Initiaternance Asset         110/12/023       THB       Unit price contract       Initiaternance Asset       Initiaternance Asset       Initiaternance Asset         110/12       THB       Unit price contract       Initiaternance Asset       Initiaternance Asset | rg./Project N                                        | Name           |                                                                            |                     |      | Create By ชนาภ                                                                                                    | กา ง่วนไตรรัตน์ | Ĩ                 | Commission           | Cost Allocation                                 |                                          |                          |                                        |             |              |              | 178    |
|----------------------------------------------------------------------------------------------------|------------------------------------------------------|----------------|----------------------------------------------------------------------------|---------------------|------|----------------------------------------------------------------------------------------------------|-----------------|-------------------|----------------------|-------------------------------------------------|------------------------------------------|--------------------------|----------------------------------------|-------------|--------------|--------------|--------|
| Arrent Name     Cost Code     Cost Code     Cost Amount     Budget Remaining       SITE : #hteriatefts     MTC     90.01.02.02     570.00     -3.992.00       upplier     Contact Person     Latest Allocation: 11/01/2023 10.23 am     Cost Amount : 570.00       202293 : Unbin intographid@uRBiff sinia     Contact Person                                                                                                    | MTC : Mituto                                         | oyo Build      | ling                                                                       |                     |      |                                                                                                    | $\sim$          |                   | Committee            | Lost Allocation                                 |                                          |                          |                                        |             |              |              | -      |
| STF: iAhufaæfso       Remarks       Contact Person       Cost Amount: 570.00         20223 : 01%in ustomfudöutfuä śvňa                                                                                                    | arent Name                                           | -              |                                                                            |                     |      |                                                                                                    |                 | C                 | Organization         |                                                 | Cost Code                                | Cost                     | Amou                                   | int         | Budge        | et Rema      | aining |
| upplier       Contact Person         2a2293 : utŵn ustogniku@buktliể dinia <ul> <li>Currency</li> <li>Maintenance Asset</li> <li>Unit price contract</li> </ul> <ul> <li>Maintenance Asset</li> <li>Unit price contract</li> </ul> <ul> <li>Maintenance Asset</li> <li>Unit price contract</li> </ul> <ul> <li>Maintenance Asset</li> <li>Unit price contract</li> </ul> <ul> <li>Maintenance Asset</li> <li>Unit price contract</li> <li>Unit price contract</li> </ul> <ul> <li>Maintenance Asset</li> <li>Unit price contract</li> </ul> <ul> <li>Maintenance Asset</li> <li>Unit price contract</li> </ul> <ul> <li>Maintenance Asset</li> <li>Unit price contract</li> </ul> <ul> <li>Maintenance Asset</li> <li>Unit price contract</li> </ul> <ul> <li>Maintenance Asset</li> <li>Unit price contract</li> </ul> <ul> <li>Maintenance Asset</li> <li>Unit price contract</li> <li>Maintenance Asset</li> <li>Unit price contract</li> <li>Maintenance Asset</li> <li>Unit price contract</li> <li>Maintenance Asset</li> <li>Unit price contract</li> <li>Maintenance Asset</li> <li>Uni</li></ul>                                                                                                    | SITE : ฝ่ายก่อส                                      | สร้าง          |                                                                            |                     |      |                                                                                                    |                 | L                 | atest Allocation     | : 11/01/2023 10:                                | 80.01.02.02<br>23 am                     |                          | 570,                                   | .00<br>Co   | ost Am       | ount : 5     | 570.00 |
| 242293 : Ut Whi watowikili śniki                                                                                                    | upplier                                              |                |                                                                            |                     |      | Contact Person                                                                                                    |                 |                   |                      |                                                 |                                          |                          |                                        |             |              |              |        |
| Attachment       Currency       Maintenance Asset         11/01/2023       III       THB       III       Unit price contract            Attachment        IIII       CATEGORY       IIIEM       IIIEM       IIIIIIIIIIIIIIIIIIIIIIIIIIIIIIIIIIII                                                                                                    | 2จ2293 : บริษั                                       | ອັກ ເຈຈີญກ     | ารัพย์อินฟีนิตี้ จำกัด                                                     |                     | ~    |                                                                                                    | 0~              |                   |                      | 5                                               |                                          |                          |                                        |             |              |              |        |
| 11/01/2023       THB       Init price contract                                                                                                    | ate                                                  |                | Curr                                                                       | ency                |      | Maintenance Asset                                                                                                    |                 |                   |                      | 5                                               |                                          |                          |                                        |             |              |              |        |
| I Quotations         III CATEGORY * ITEM * DESCRIPTION * QTY * UNIT * UNIT PRICE * DISCOUNT * AMOUNT * VA* FR* II         VO.       *       II       CATEGORY *       ITEM *       DESCRIPTION *       QTY *       UNIT *       UNIT PRICE *       DISCOUNT *       AMOUNT *       VA*       FR*       II       Ø         1       \$       1       \$       0       0       0.00       0.00       0.000       0       0       0       0       0       0       0       0       0       0       0       0       0       0       0       0       0       0       0       0       0       0       0       0       0       0       0       0       0       0       0       0       0       0       0       0       0       0       0       0       0       0       0       0       0       0       0       0       0       0       0       0       0       0       0       0       0       0       0       0       0       0       0       0       0       0       0       0       0       0       0       0       0       0       0       0       0       0                                                                                                           | 1/01/2023                                            |                | TH                                                                         | В                   | ~    | Unit price contract                                                                                                    |                 |                   |                      |                                                 |                                          |                          |                                        |             |              |              |        |
| 1       1       1       1       1       1       1       1       1       1       1       1       1       1       1       1       1       1       1       1       1       1       1       1       1       1       1       1       1       1       1       1       1       1       1       1       1       1       1       1       1       1       1       1       1       1       1       1       1       1       1       1       1       1       1       1       1       1       1       1       1       1       1       1       1       1       1       1       1       1       1       1       1       1       1       1       1       1       1       1       1       1       1       1       1       1       1       1       1       1       1       1       1       1       1       1       1       1       1       1       1       1       1       1       1       1       1       1       1       1       1       1       1       1       1       1       1       1       1                                                                                                          |                                                      | ent            |                                                                            |                     |      |                                                                                                    | luotations      |                   |                      | ≅ Row                                           | i≣ Items                                 | i≣ Budge                 | et iten                                | ns          | i≡ R         | emarks       | s      |
| 1       1       1       1       1       1       1       1       1       1       1       1       1       1       1       1       1       1       1       1       1       1       1       1       1       1       1       1       1       1       1       1       1       1       1       1       1       1       1       1       1       1       1       1       1       1       1       1       1       1       1       1       1       1       1       1       1       1       1       1       1       1       1       1       1       1       1       1       1       1       1       1       1       1       1       1       1       1       1       1       1       1       1       1       1       1       1       1       1       1       1       1       1       1       1       1       1       1       1       1       1       1       1       1       1       1       1       1       1       1       1       1       1       1       1       1       1       1       1                                                                                                          | N Attachme                                           | ent            | CATECODY                                                                   |                     | ITEM |                                                                                                    | uotations       | ×                 | UNIT                 |                                                 | i≣ Items                                 | i≣ Budge                 | et iten                                | ns<br>VA v  |              | emarks       | s      |
| 3     3     80.01.10.01: ป้ายโวนิล     ป้ายโวนิล บบาต 1.06 x 1.06 เมตร ป้ายสูงรวมผล     1     ดีน     170.00     0.00     170.00     ๔       4     ¥     Remarks     (เงาะตาโก่าา 30 ชม.) จัดสรร 80.01.02.02     ∞     ∞     ∞     ∞                                                                                                    | Nettachme                                            | ent<br>11      | CATEGORY<br>80.01.10.01 - 10#                                              | ~<br>[11]a          | ITEM | DESCRIPTION      DESCRIPTION      DESCRIPTION                                                                                                    | v QTY           | ~ 1               | UNIT ~               | UNIT PRICE                                      | i≣ Items<br>DISCOUNT                     | i≡ Budge<br>AMOUNT       | et iten                                | ns<br>VA.:  | I≣ R<br>FR.⊻ | emarks<br>II | s<br>Ø |
| 4         #         Remarks         (เจาะตาไก่ทุก 30 ชม.) จัดสรร 80.01.02.02         ∞         ∞         ∞         ∞         ∞         ∞         ∞         ∞         ∞         ∞         ∞         ∞         ∞         ∞         ∞         ∞         ∞         ∞         ∞         ∞         ∞         ∞         ∞         ∞         ∞         ∞         ∞         ∞         ∞         ∞         ∞         ∞         ∞         ∞         ∞         ∞         ∞         ∞         ∞         ∞         ∞         ∞         ∞         ∞         ∞         ∞         ∞         ∞         ∞         ∞         ∞         ∞         ∞         ∞         ∞         ∞         ∞         ∞         ∞         ∞         ∞         ∞         ∞         ∞         ∞         ∞         ∞         ∞         ∞         ∞         ∞         ∞         ∞         ∞         ∞         ∞         ∞         ∞         ∞         ∞         ∞         ∞         ∞         ∞         ∞         ∞         ∞         ∞         ∞         ∞         ∞         ∞         ∞         ∞         ∞         ∞         ∞         ∞         ∞         ∞         ∞<                                                                                                    | N Attachme                                           | ent<br>II      | CATEGORY<br>80.01.10.01 : ป้าย<br>Remarks                                  | ~<br>เวนิล          | ІТЕМ | DESCRIPTION           บ้ายไกนิล ขนาด 2.64 x 1.06 เมตร ป้าย Safty First<br>(เลาะสาไก้ทุก 30 กน.) อัตสรร 80.01.02.02                                                                                                    | Vuotations      | ×<br>1<br>∞       | UNIT ~<br>ผีน        |                                                 | DISCOUNT<br>0.00                         | i≣ Budge<br>AMOUNT<br>40 | et iten<br>~<br>0.00                   | ns<br>VA.:: | I≣ R<br>FR.≚ | emarks<br>II | 5      |
| μ         μ         μ <thμ< th="">         μ         <thμ< th=""> <thμ< th=""></thμ<></thμ<></thμ<>                                                                                                    | Attachme       Items       IO:     ×       Ø       Ø | ent<br>II      | САТЕGORY<br>80.01.10.01 : Юте́<br>Remarks<br>80.01.10.01 : Юте́            | ~<br>ไวนิล<br>ไวนิล | ITEM | DESCRIPTION           บ้ายไวนิล ขนาด 2.64 x 1.06 เมตร ป้าย Safty First           (เงาะตาโก๊ฟูก 30 ชม.) อัตสรร 80.01.02.02           ป้ายไวนิล ขนาด 1.06 x 1.06 เมตร ป้ายจุดรวมผล                                                    | v QTY           | ~<br>1<br>∞       | UNIT ~<br>ผืน<br>ผืน | ■ Row<br>UNIT PRICE ::<br>400.00<br>∞<br>170.00 | / I≡ Items<br>DISCOUNT*<br>0.00<br>0.00  | i≡ Budge<br>AMOUNT 40 17 | et iten                                | ns<br>VA.:: | I≣ R<br>FR.≚ | emarks<br>11 | s<br>Ø |
|                                                                                                    | Attachme       Items       IO:       Ø       Ø       | ent<br>II<br>T | САТЕGORY<br>80.01.10.01 : Ютеі<br>Remarks<br>80.01.10.01 : Ютеі<br>Remarks | ~<br>ไวนิล<br>ไวนิล | ITEM | DESCRIPTION           ป้ายโวนิล ขนาด 2.64 x 1.06 เมตร ป้าย Safty First           (เจาะตาไก้ทุก 30 ชม.) จัดสรร 80.01.02.02           ป้ายโวนิล ขนาด 1.06 x 1.06 เมตร ป้ายจุดรวมผล           (เจาะตาไก้ทุก 30 ชม.) จัดสรร 80.01.02.02 | V QTY           | ×<br>1<br>00<br>1 | UNIT ~<br>ถึน<br>ถึน | E Row UNIT PRICE ☆ 400.00 ∞ 170.00 ∞            | I≡ Items     DISCOUNT*     0.00     0.00 | AMOUNT<br>40             | et iten<br>~<br>0.00<br>∞<br>0.00<br>∞ | ns<br>VA.:: | FR.×         | emarks<br>11 | s<br>Ø |

5.ตัวอย่างใบ PO ที่เปิดแล้ว